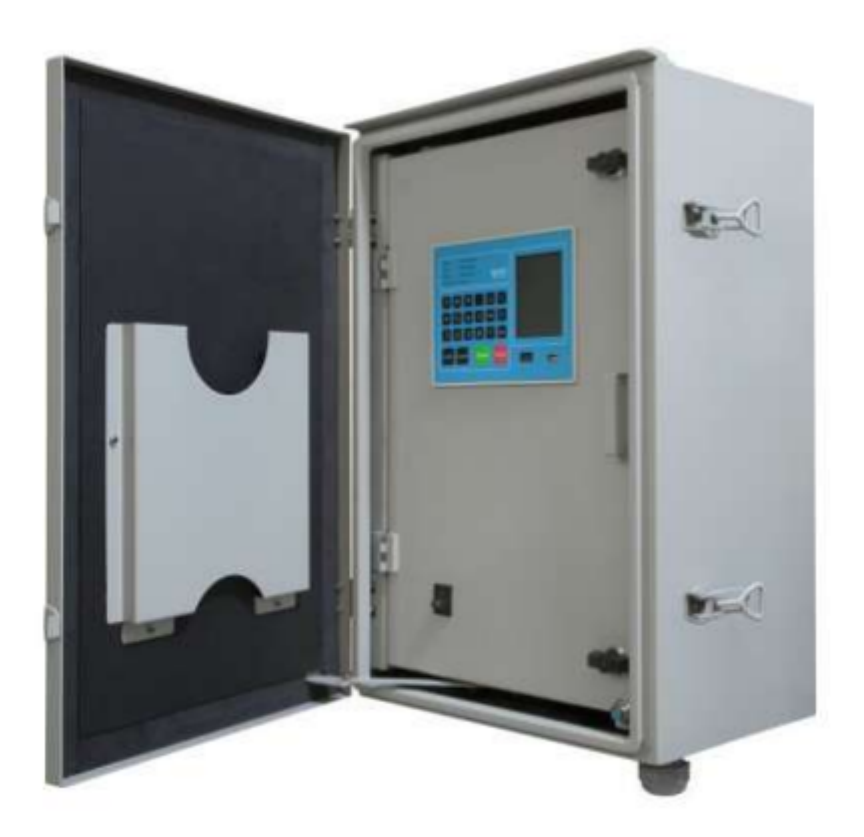

# <u>W601 RTU</u>

# Contents

| 1- | W          | V601 Controller                          |
|----|------------|------------------------------------------|
| 2- | F          | eatures (general)                        |
| 3- | Е          | Inclosure specification and installation |
| 3  | -1         | Enclosure Internal structure             |
| 4- | N          | Ienu and function7                       |
| 4  | -1         | RS-232C port                             |
| 4  | -2         | Control                                  |
| 4  | -3         | Voltage signal                           |
| 4  | -4         | Current signal                           |
| 4  | -5         | Main9                                    |
|    | 4-         | -5-1 Online9                             |
|    | 4-         | -5-2 Status                              |
|    | 4-         | -5-3 EVENT                               |
|    | 4-         | -5-4 Measurement                         |
|    | 4-         | -5-5 FTU MANAGEMENT14                    |
|    | 4-         | -5-6 Device Management                   |
|    | 4-         | -5-7 Calibration20                       |
|    | 4-         | -5-8 Battery Status                      |
|    | 4-         | -5-9 Fault Ind. Reset                    |
|    | 4-         | -5-10 Lamp Test                          |
| 5- | D          | ONP 3.0 profile for remote communication |
| 6- | D          | DNP3 stages:                             |
| 6  | <b>-</b> 1 | Binary input point                       |
| 6  | 5-2        | Binary output point                      |
| 6  | 5-3        | Counters                                 |
| 6  | -4         | Analog input                             |
| 7- | E          | 29                                       |
| 8- | С          | Control cable and power cable            |

# 1- W601 Controller

#### Over view

The W601 controller is installed in the control panel switch and is capable of reporting the information to the control center and receiving the commands.

In order to process information such as measurement and fault detection in a fast and accurate way, a 16-bit DSP and a 3-phase parameter measurement specific processor is used to perform the communication with HMI and information transfer.

- Analog data processing, control and monitoring
- Measurement of current, voltage, power (active, reactive, apparent), power factor
- DNP-3.0 communication protocol in distribution network
- LAN port
- USB port
- RS-232c port
- Calibration
- Variable power supply for modem
- Battery test

# 2- Features (general)

| Parameter             | Value          |
|-----------------------|----------------|
| Input voltage         | 220VAC         |
| Battery voltage       | 24VDC          |
| Power consumption     | ≈ 15W          |
| Operation temperature | -25°C to 70°C  |
| Humidity              | 5 – 95 %RH     |
| Panel Size            | 400×600×206 mm |
| Panel stand size      | 800×80×20 mm   |
| Weight                | 45 KG          |

| Description                                    | Qty. |
|------------------------------------------------|------|
| Analog input (current measurement)             | 4    |
| Analog input (voltage measurement)             | 6    |
| Digital output                                 | 1    |
| LAN port                                       | 1    |
| Serial port                                    | 1    |
| USB port for data offload and firmware upgrade | 1    |

# 3- Enclosure specification and installation

The enclosure is designed and manufactured in order to protect the function of RTU in improper environments.

Enclosure view:

The enclosure body is designed so that it could work normally under low or high temperature and humid environment.

The enclosure could ventilate the inside warm environment through the air vents on the back of it.

Both control and power cables should be connected to the sockets under the enclosure correctly, because improper connection would lead to errors in the control systems function.

While the device is going to be stored in the warehouse or not been used for a long time, switch off the key on the panel.

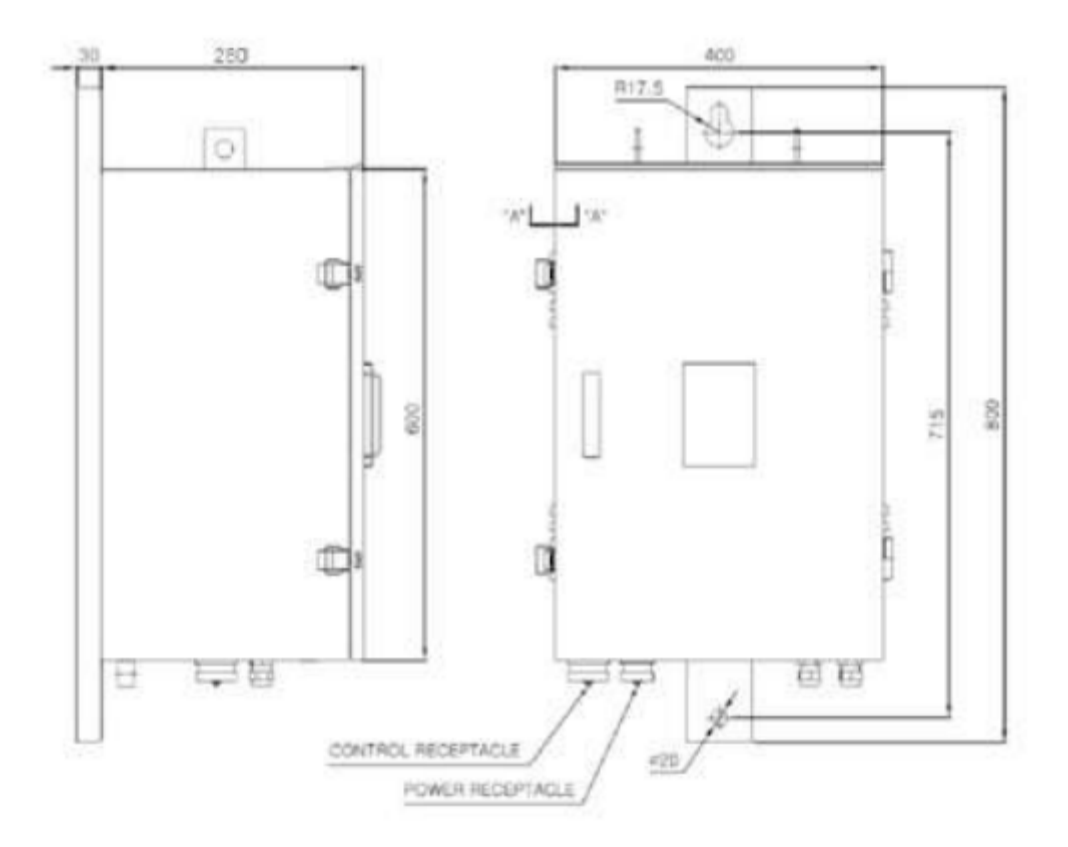

#### 3-1 Enclosure Internal structure

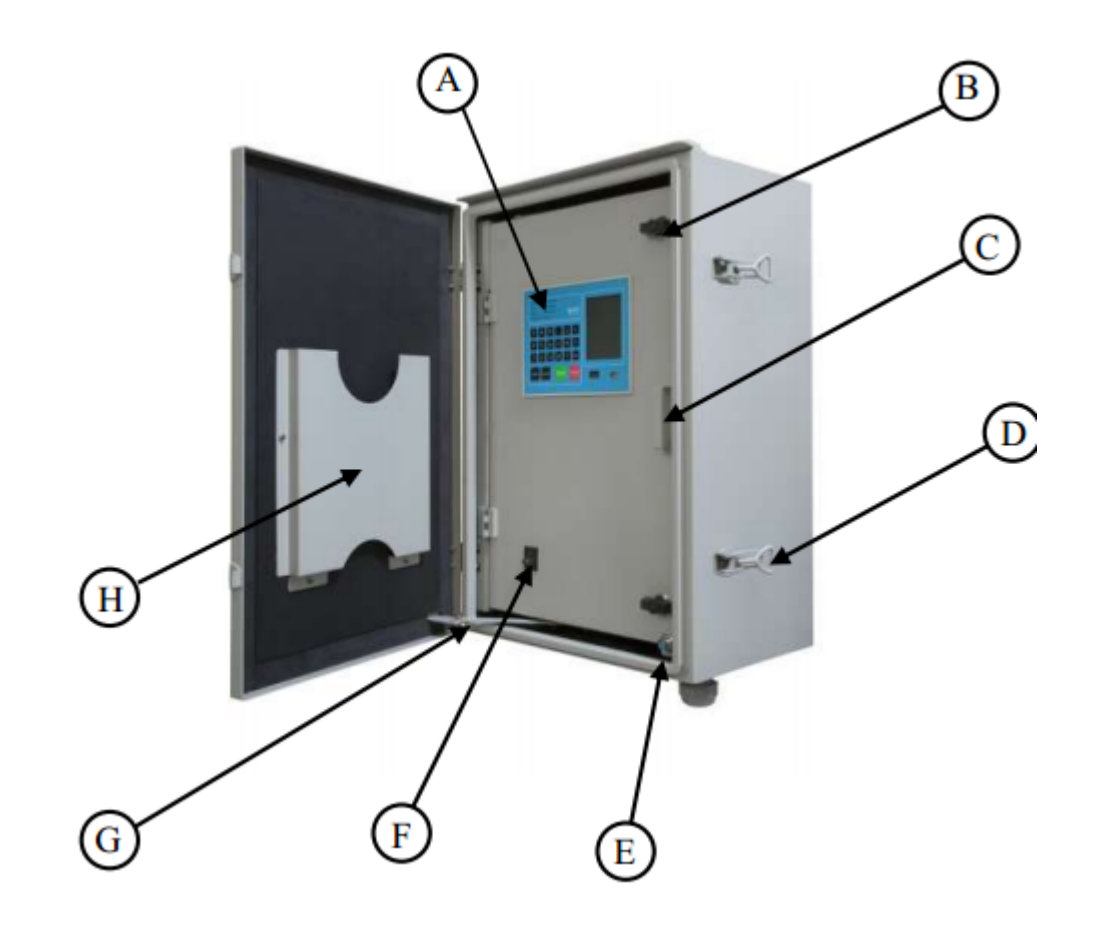

| А | Display and keyboard |
|---|----------------------|
| В | Door lock            |
| С | Door latch           |
| D | Main door lock       |
| Е | Door sensor          |
| F | Main power key       |
| G | Door holder          |
| Н | Document place       |

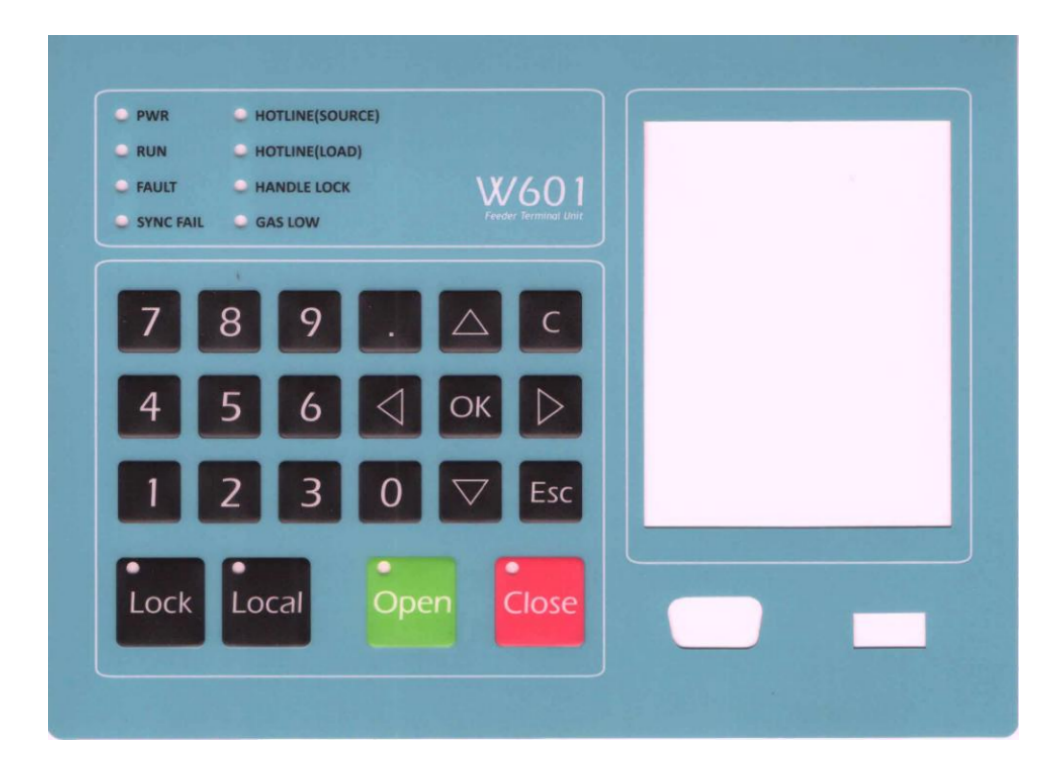

| LED Signal       | Status | Description                                           |
|------------------|--------|-------------------------------------------------------|
|                  | OFF    | AC disconnected                                       |
| DWD              | ON     | AC connected                                          |
| I WK             | Blink  | AC disconnected and battery discharged - device would |
|                  |        | be powered off after about 1 min.                     |
| RUN              |        | System is normal                                      |
| FAULT            |        | Error indicator                                       |
| SYNC FAIL        |        | Phases not synchronized                               |
| HOTLINE (SOURCE) |        | Voltage indicator (source)                            |
| HOTLINE (LOAD)   |        | Voltage indicator (load)                              |
| HANDLE LOCK      |        | LBS lock is enabled                                   |
| GAS LOW          |        | Gas pressure low                                      |

## 4- Menu and function

4-1 RS-232C port

| Pin | Signal | Description                                           |
|-----|--------|-------------------------------------------------------|
| 1   | DCD    |                                                       |
| 2   | Rx     | → ]                                                   |
| 3   | Tx _   | → 5                                                   |
| 4   | DTR    |                                                       |
| 5   | GND    | →」 °                                                  |
| 6   | DSR    |                                                       |
| 7   | RTS    | RS-232C communication port with the bost to compose a |
| 8   | CTS    | SCADA system                                          |
| 9   |        |                                                       |

## 4-2 Control

| Signal   | Description            | Remark |
|----------|------------------------|--------|
| Open     | LBS Open Cantect       |        |
| Close    | LBS Close Cantect      |        |
| Bat Test | Bat Test Output        |        |
| Lock     | Control Lock Cantect   |        |
| Unlock   | Control Unlock Cantect |        |

# 4-3 Voltage signal

| Signal  | Description     | Remark |
|---------|-----------------|--------|
| _       | _               | _      |
| _       | _               | _      |
| Phase A | PT A Input      |        |
| Phase B | PT B Input      |        |
| Phase C | PT C Input      |        |
| Ground  | PT Ground Input |        |
| Phase A | PT A Input      |        |
| Phase B | PT B Input      |        |
| Phase C | PT C Input      |        |
| Ground  | PT Ground Input |        |

# 4-4 Current signal

| Signal  | Description | Remark |
|---------|-------------|--------|
| Phase A | CT A Input  |        |
| Phase B | CT B Input  |        |
| Phase C | CT C Input  |        |
| Common  | CT Common   |        |

4-5 Main

| MAIN              |
|-------------------|
| Online            |
| Status            |
| Event             |
| Measurement       |
| FTU Management    |
| Device Management |
| Calibration       |
| Battery Status    |
| Fault Ind. Reset  |
| Lamp Test         |
| -                 |
|                   |

## 4-5-1 Online

| Volt    | age    |  |
|---------|--------|--|
| VA: 0.0 | VR:0.0 |  |
| VB: 0.0 | vs:0.0 |  |
| vc: 0.0 | VT:0.0 |  |
|         |        |  |
| Curr    | ent    |  |
| IA: 0.0 |        |  |
| IB: 0.0 |        |  |
| IC: 0.0 |        |  |
| IN: 0.0 |        |  |
|         |        |  |

This menu contains 2 sections. In the first section the voltages of both sides of the LBS are displayed, the second section contains the currents, including the neutral current.

4-5-2 Status

| STATUS                                                                 |                                                         |  |  |
|------------------------------------------------------------------------|---------------------------------------------------------|--|--|
| Control                                                                |                                                         |  |  |
| LBS:<br>Handle Lock:<br>Gas Pressure:<br>Protect:<br>Control:<br>Door: | Undefined<br>Free<br>Normal<br>Unlock<br>Remote<br>Open |  |  |
| External Power:                                                        | Off                                                     |  |  |
| Battery:                                                               | Normal                                                  |  |  |
| Charger:                                                               | Fail                                                    |  |  |
| Master Address                                                         | 20                                                      |  |  |
| DNP Address:                                                           | 2416                                                    |  |  |
| Temperature:                                                           | 20                                                      |  |  |
| System                                                                 | info                                                    |  |  |
| Version:                                                               | 30                                                      |  |  |

Control: Displays the LBS and control panel status

Power: Displays the external power supply and battery status

Communication: Displays the communication status

System Info: Displays the control panels serial and firmware version

#### 4-5-3 EVENT

In this menu, all events are shown including time of occurrence and description.

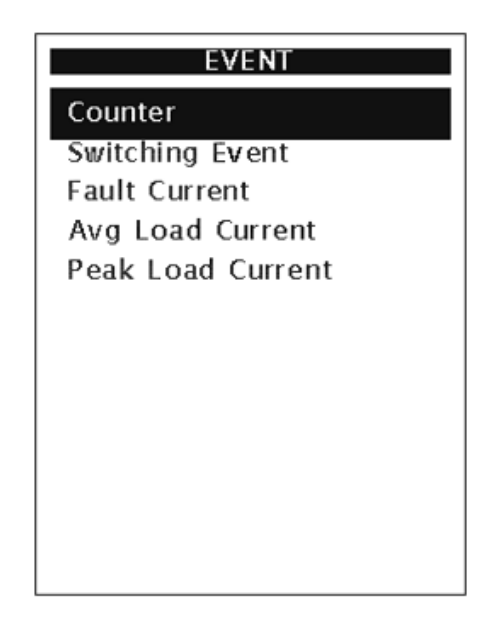

#### 4-5-3-1 Counter:

The numbers of resets, number of LBS switches, permanent and temporary current errors are displayed in this menu.

| Counter          |    |
|------------------|----|
| Restart:         | 51 |
| Switch:          | 12 |
| Permanent F.I. : | 0  |
| Temporary F.I. : | 4  |
|                  |    |
|                  |    |
|                  |    |
|                  |    |
|                  |    |
|                  |    |

### 4-5-3-2 Switching Event

The local/remote closing time and date of the switch is displayed in this menu.

|   | Switching  | Event    |  |
|---|------------|----------|--|
| 1 | 2016:10:26 | 15:19:33 |  |
|   | Close      | Local    |  |
| 2 | 2016:10:25 | 15:28:54 |  |
|   | Close      | Local    |  |
| 3 | 2016:10:25 | 13:16:18 |  |
|   | Close      | Local    |  |
| 4 | 2016:10:24 | 16:03:52 |  |
|   | Close      | Local    |  |
| 5 | 2016:10:24 | 10:16:08 |  |
|   | Close      | Local    |  |
|   |            |          |  |
|   |            |          |  |
|   |            |          |  |

4-5-3-3 Fault current:

The time and date of current fault is displayed in this menu.

| Fault Current           |
|-------------------------|
| 1 2016:08:14 12:16:25 0 |
| 266 792 262 258         |
| 2 2016:08:14 12:16:25 0 |
| 262 258 266 0           |
| 3 2016:08:14 12:16:25 0 |
| 0 0 262 258             |
| 4 2016:08:14 12:16:25 0 |
| 262 0 0 0               |
|                         |
|                         |
|                         |
|                         |

4-5-3-4 AVG Load Current:

| A    | √g Lo | ad C          | urrent  |     |
|------|-------|---------------|---------|-----|
| 1 20 | 16:08 | : <b>14</b> 1 | 2:15:00 | 170 |
| 262  | 778   | 258           | 254     |     |
| 2 20 | 16:08 | : <b>14</b> 1 | 2:15:00 | 170 |
| 268  | 254   | 262           | 656     |     |
| 3 20 | 16:08 | : <b>14</b> 1 | 2:15:00 | 170 |
| 223  | 656   | 258           | 254     |     |
| 4 20 | 16:08 | : <b>14</b> 1 | 2:15:00 | 170 |
| 258  | 216   | 223           | 656     |     |
|      |       |               |         |     |
|      |       |               |         |     |
|      |       |               |         |     |
|      |       |               |         |     |

### 4-5-3-5 Peak Load Current

| Р   | eak   | Loa  | ıd Cı | urrent |     |
|-----|-------|------|-------|--------|-----|
| 12  | 2016: | 08:3 | 0 12  | :15:00 | 170 |
| 41  | 43    | 42   | 41    |        |     |
| 22  | 2016: | 08:3 | 0 12  | :15:00 | 170 |
| 42  | 41    | 41   | 23    |        |     |
| 32  | 2016: | 08:3 | 0 12  | :15:00 | 170 |
| 22  | 23    | 42   | 41    |        |     |
| 4 2 | 2016: | 08:3 | 0 12  | :15:00 | 170 |
| 42  | 22    | 22   | 23    |        |     |
|     |       |      |       |        |     |
|     |       |      |       |        |     |
|     |       |      |       |        |     |
|     |       |      |       |        |     |

#### 4-5-4 Measurement

Active power, reactive power, apparent power, PF, voltage THD and current THD are displayed in this menu.

| Me          | easurement |  |  |  |
|-------------|------------|--|--|--|
| Active P    | ower       |  |  |  |
| Reactive    | Power      |  |  |  |
| Apparent    | t Power    |  |  |  |
| Power Fa    | actor      |  |  |  |
| THD V S     | ource      |  |  |  |
| THD V Load  |            |  |  |  |
| THD Current |            |  |  |  |
|             |            |  |  |  |
| A(K₩):      | 0.0        |  |  |  |
| B(KW):      | 0.0        |  |  |  |
| C(KW):      | 0.0        |  |  |  |
|             |            |  |  |  |

# 4-5-5 FTU MANAGEMENT 4-5-5-1 Setting

#### 4-5-5-1-1 Fault Report menu

| Description    | Classification | Default | Ranges | Step |
|----------------|----------------|---------|--------|------|
| Fault I report | Event Set      | No      | Yes/No |      |
|                | Static Reset   | No      | Yes/No |      |

## 4-5-5-1-2 Delay Time menu

| Description                                         | Classification | Default | Ranges   | Step |  |
|-----------------------------------------------------|----------------|---------|----------|------|--|
| Delay Time                                          | On/Off Level*  | 4s      | 0.1s~60s | 0.1s |  |
|                                                     | Phase Diff.    | 4s      | 0.1s~60s | 0.1s |  |
| * Delay time for displaying the On/Off level change |                |         |          |      |  |

#### 4-5-5-1-3 Sync. Lock menu

| Description                                                    | Classification    | Default |  |  |  |
|----------------------------------------------------------------|-------------------|---------|--|--|--|
| Synch. Lock                                                    | Enable<br>Disable | Enable  |  |  |  |
| Check and change the phase sync. While pressing Open and Close |                   |         |  |  |  |

#### 4-5-5-1-4 Do On-Time menu

|--|

| Do On-Time               | On-Time | 20 | 10~3000 | 1ms |  |
|--------------------------|---------|----|---------|-----|--|
| Time of motor voltage on |         |    |         |     |  |

#### 4-5-5-1-5 Feeding Methods menu

| Description                                                                         | Classification                         | Default | Ranges         | Step |  |
|-------------------------------------------------------------------------------------|----------------------------------------|---------|----------------|------|--|
| FEEDING                                                                             | Phase Reversal                         | Normal  | Normal/Reverse |      |  |
| METHOD                                                                              | Feeding Factory Disable Disable/Enable |         |                |      |  |
| If the Feeding factory is enabled, voltage could be applied from small power plants |                                        |         |                |      |  |

# 4-5-5-1-6 Phase Pick-Up menu

| Description                                      | Classification | Default | Ranges   | Step |
|--------------------------------------------------|----------------|---------|----------|------|
| Diale Un Curront                                 | Phase          | 200A    | 120~840A | 5A   |
| Pick-Op Current                                  | Ground         | 30A     | 10~420A  | 5A   |
| Minimum required current to report current error |                |         |          |      |

#### 4-5-5-1-7 Inrush Time menu

| Description                                                                                | Classification | Default | Ranges    | Step |
|--------------------------------------------------------------------------------------------|----------------|---------|-----------|------|
| Inruch Time                                                                                | Phase          | 1.5s    | 0.1s~3.0s | 0.1s |
| Inrush I ime                                                                               | Ground         | 1.5s    | 0.1s~3.0s | 0.1s |
| The error duration time should be more than Inrush time to be able to report current error |                |         |           |      |

#### 4-5-5-1-8 On/Off Level menu

| Description                                | Classification | Default | Ranges | Step |
|--------------------------------------------|----------------|---------|--------|------|
| Voltage On/Off                             | On Level       | 80      | 70~85  | 5%   |
| Level                                      | Off Level      | 50      | 50~75  | 5%   |
| The hysteresis amplitude of voltage on/off |                |         |        |      |

#### 4-5-5-1-9 Phase Difference menu

| Description                           | Classification | Default | Ranges | Step |  |
|---------------------------------------|----------------|---------|--------|------|--|
| PHASE DIFF.                           | Phase Diff.    | 50D     | 0~80D  | 10D  |  |
| Angle value required for sync. report |                |         |        |      |  |

# 4-5-5-1-10 F.I.Setting Time menu

| Description                                      | Classification | Default | Ranges | Step |
|--------------------------------------------------|----------------|---------|--------|------|
| E I Sotting Time                                 | Permanent      | 20      | 1~180  | 1s   |
| r.i.setting Time                                 | Temporary      | 2       | 1~180  | 1s   |
| Suitable time range for reporting current errors |                |         |        |      |

#### 4-5-5-1-11 V.O.C Set menu

| Description                                                                                      | Classification | Default | Ranges  | Step |
|--------------------------------------------------------------------------------------------------|----------------|---------|---------|------|
| VOC                                                                                              | V.O.C          | 5%      | 0~50%   | 1s   |
| v.0.C                                                                                            | Minimum VOC    | 100A    | 0~6030a | 1A   |
| Variations which would make an Event (Minimum VOC is the offset and amplitude variations of VOC) |                |         |         |      |

Communication config menu is used for setting the communication items. These settings include DNP communication protocol and modem setting.

#### 4-5-5-2 Config

| Setting Items       | Sub Setting Items | Sub Setting Items Setting Ranges <step></step> |  |
|---------------------|-------------------|------------------------------------------------|--|
| Comm. Speed         | Speed             | 2400/4800/9600/19200bps                        |  |
| D/L Confirm         | Confirm           | Yes/No/Sometime                                |  |
| D/L Sotting         | Retries           | 0~2<1>                                         |  |
| D/L Setting         | Timeout           | 0s~100s<1s>                                    |  |
| A/L Confirm         | Confirm           | Enable/Disable                                 |  |
| A/L Satting         | Retries           | 0-2<1>                                         |  |
| A/L Setting         | Timeout           | 0s~100s<1s>                                    |  |
|                     | Unsol. MSG        | Enable/Disable                                 |  |
| Unsolicited Mode    | Unsol. Time       | 10ms~5000ms<10ms>                              |  |
|                     | Class 0           | Enable/Disable                                 |  |
| Unselicited Class   | Class 1           | Enable/Disable                                 |  |
| Unsolicited class   | Class 2           | Enable/Disable                                 |  |
|                     | Class 3           | Enable/Disable                                 |  |
| Master Address      | Address           | 0~65534<1>                                     |  |
| DNP Address         | Address           | 0~65534<1>                                     |  |
| SBO Time            | Time              | 1s~255s<1>                                     |  |
| Debounce Time       | Debounce          | 10ms~100ms<5ms>                                |  |
| Multiframe Interval | Interval          | 100ms~5000ms <10ms >                           |  |

#### 4-5-5-2-1 Modem and Communication menu

| Description                               | Classification | Default | Ranges                  | Step |  |
|-------------------------------------------|----------------|---------|-------------------------|------|--|
| Comm. Mode                                | Speed          | 9600    | 2400/4800/9600/19200bps |      |  |
| For selecting the communication Baud rate |                |         |                         |      |  |

### 4-5-5-2-2 D/L Confirm menu

| Description                                   | Classification | Default  | Ranges          | Step |  |
|-----------------------------------------------|----------------|----------|-----------------|------|--|
| D/L Confirm                                   | Confirm        | Sometime | Yes/No/Sometime |      |  |
| For selecting and modifying Data Link Confirm |                |          |                 |      |  |

#### 4-5-5-2-3 D/L menu

| Description                                 | Classification | Default | Ranges  | Step |
|---------------------------------------------|----------------|---------|---------|------|
| D/L Sotting                                 | Retries        | 0       | 0~2     | 1    |
| D/L Setting                                 | Timeout        | 30      | 0s~100s | 1s   |
| For selecting and modifying Data Link Layer |                |         |         |      |

# 4-5-5-2-4 A/L Confirm menu

| Description | Classification | Default | Ranges         | Step |
|-------------|----------------|---------|----------------|------|
| A/L Confirm | Confirm        | Enable  | Enable/Disable |      |

## 4-5-5-2-5 A/L menu

| Description  | Classification | Default | Ranges  | Step |
|--------------|----------------|---------|---------|------|
| A/L Cotting  | Retries        | 0       | 0~2     | 1    |
| Ay L Setting | Timeout        | 40      | 0s~100s | 1s   |

### 4-5-5-2-6 Unsolicited Mode menu

| Description      | Classification | Default | Ranges         | Step |
|------------------|----------------|---------|----------------|------|
| Unsolicited Mode | Unsol. MSG     | Enable  | Enable/Disable |      |
|                  | Unsol. Tirne   | 5       | 10ms-5000ms    | 10ms |

#### 4-5-5-2-7 Unsolicited Class menu

| Description       | Classification | Default | Ranges         | Step |
|-------------------|----------------|---------|----------------|------|
| Unsolicited Class | Class 0        | Disable | Enable/Disable |      |
|                   | Class 1        | Disable | Enable/Disable |      |
|                   | Class 2        | Disable | Enable/Disable |      |
|                   | Class 3        | Disable | Enable/Disable |      |

#### 4-5-5-2-8 Master Address menu

| Description    | Classification | Default | Ranges   | Step |
|----------------|----------------|---------|----------|------|
| Master Address | Address        | 65534   | 1~ 65534 | 1    |

#### 4-5-5-2-9 DNP Address menu

| Description | Classification | Default | Ranges   | Step |
|-------------|----------------|---------|----------|------|
| DNP Address | Address        | 65534   | 1~ 65534 | 1    |

#### 4-5-5-2-10 SBO Time menu

| Description | Classification | Default | Ranges  | Step |
|-------------|----------------|---------|---------|------|
| SBO Time    | Time           | 15      | 1s-255s | 1    |

## 4-5-5-2-11 Debounce Time menu

| Description   | Classification | Default | Ranges     | Step |
|---------------|----------------|---------|------------|------|
| Debounce Time | Debounce       | 20ms    | 10ms~100ms | 5ms  |

#### 4-5-5-2-12 Multifrane Interval menu

| Description             | Classification | Default | Ranges       | Step |
|-------------------------|----------------|---------|--------------|------|
| Multifrarne<br>Interval | Interval       | 100ms   | 100ms~5000ms | 10ms |

#### 4-5-5-3 System

4-5-5-3-1 Delay Time AC Supply menu

| Description | Classification | Default | Ranges        | Step  |
|-------------|----------------|---------|---------------|-------|
| Delay Time  | AC Supply      | 100ms   | 100ms~60000ms | 100ms |

#### 4-5-5-3-2 Change Password menu

| Description     | Classification | Default | Ranges    | Step |
|-----------------|----------------|---------|-----------|------|
| Change Password |                | 1111    | 0000~9999 | 1    |

#### 4-5-5-3-3 Ethernet Config menu

| Description     | Classification | Default       | Ranges | Step |
|-----------------|----------------|---------------|--------|------|
|                 | Ip Address     | 192.168.1.9   |        | 1    |
|                 | Subnet Mask    | 255.255.255.0 |        | 1    |
| Ethernet Config | Default Getway | 192.168.1.1   |        | 1    |
|                 | DNS Server     | 0.0.0.0       |        | 1    |
|                 | Port Number    | 8080          |        | 1    |

## 4-5-5-3-4 PT Turn menu

| Description | Classification | Default | Ranges  | Step |
|-------------|----------------|---------|---------|------|
| PT Turn     |                | 100     | 100~400 | 1    |

#### 4-5-5-3-5 CT Turn menu

| Description | Classification | Default | Ranges   | Step |
|-------------|----------------|---------|----------|------|
| CT Turn     |                | 1000    | 100~1000 | 1    |

# 4-5-6 Device Management

| Time Adjust        |                 | Adjust Time and date              |
|--------------------|-----------------|-----------------------------------|
| Update Firmware    |                 | Allow upgrade after USB connected |
| Clear Data         |                 | Clear the data                    |
| Restore<br>Factory | Restore Config  | Restore DNP3 config to default    |
|                    | Restore Setting | Restore setting config to default |

| System Info | Device information (serial number, last calibration date and time, |
|-------------|--------------------------------------------------------------------|
|             | last version)                                                      |

# 4-5-7 Calibration

Voltage, current and phase could be calibrated in this menu.

| CALIBRATION  |
|--------------|
| Voltage Gain |
| Current Gain |
| Phase Sync   |
|              |
|              |
|              |
|              |
|              |
|              |
|              |
|              |
|              |

| Source Voltage(KV) |      |      |    |  |
|--------------------|------|------|----|--|
| VA:                | •    | 0.0  | ۱. |  |
| VB:                | 4    | 0.0  | •  |  |
| VC:                | •    | 0.0  | •  |  |
| Load Voltage(KV)   |      |      |    |  |
| VR:                | •    | 0.0  | •  |  |
| VS:                | •    | 0.0  | •  |  |
| VT:                | •    | 0.0  | •  |  |
| 5                  | Save | Exit |    |  |

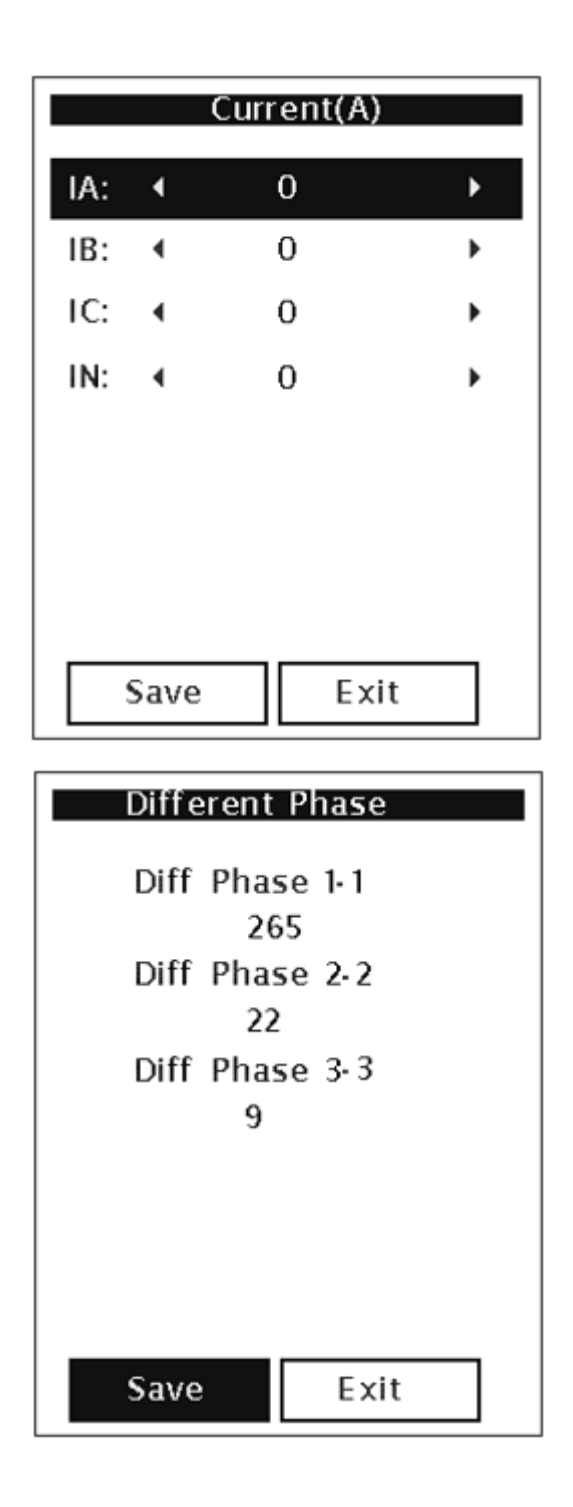

4-5-8 Battery Status Battery and charger status could be viewed in this menu.

| Battery Test                                     |
|--------------------------------------------------|
| Battery Status: Normal<br>Charger Status: Normal |
| Pattory Tact?                                    |
| Yes No                                           |

4-5-9 Fault Ind. Reset The faults could be restarted from this menu.

| FI Reset          |
|-------------------|
| Fault Ind. Reset? |
| Yes No            |
|                   |

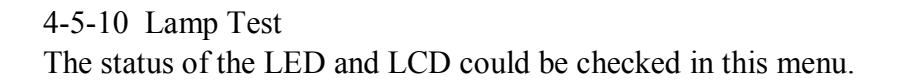

| Lamp Test     |
|---------------|
|               |
|               |
|               |
|               |
| Do lamp test? |
|               |
|               |
|               |
| Yes No        |
|               |
|               |
|               |
|               |
|               |

# 5- DNP 3.0 profile for remote communication

| DNP 3.0                                                                                   |                                        |  |  |  |
|-------------------------------------------------------------------------------------------|----------------------------------------|--|--|--|
| DEVICE PROFLE DOCUMENT                                                                    |                                        |  |  |  |
| Requires Apptication Layer Confirmation                                                   |                                        |  |  |  |
| □ Never                                                                                   |                                        |  |  |  |
| Always                                                                                    |                                        |  |  |  |
| When Reporting Event Data(Slave Devices Only)                                             |                                        |  |  |  |
| □When Sending Multi-Fragment Reslponses(Slave I                                           | Devices Only)                          |  |  |  |
| Sometimes                                                                                 |                                        |  |  |  |
| Configurable As:                                                                          |                                        |  |  |  |
| Timeouts While Waiting For:                                                               |                                        |  |  |  |
| Data Link Confim:                                                                         | None Fixed At Variable Configurable    |  |  |  |
| Complete Appl. Fragment:                                                                  | None Fixed At Variable Configurable    |  |  |  |
| Application Confirm:                                                                      | None Fixed At Variable Configurable    |  |  |  |
| Complete Appl. Response:                                                                  | None Fixed At Variable Configurable    |  |  |  |
| Others:                                                                                   |                                        |  |  |  |
| Sends Executes Control Operations:                                                        |                                        |  |  |  |
| WRITE Binary Outputs   Never  Alwa                                                        | ays 🗆 Sometime 🔤 Configurable          |  |  |  |
| SELECT/OPERATE ONever Alwa                                                                | ays 🗆 Sometime 🔤 Configurable          |  |  |  |
| DIRECT OPERATE   Never  Alwa                                                              | ays Sometime Configurable              |  |  |  |
| DIRECT OPERATE NO ACK                                                                     | ays Sometime Configurable              |  |  |  |
| Coont >1 ■Never □Alwa                                                                     | ays 🗆 Sometime 🔤 Configurable          |  |  |  |
| Pulse On □Never ■Alwa                                                                     | ays Sometime Configurable              |  |  |  |
| Pulse Off ■Never □Alwa                                                                    | ays Sometime Configurable              |  |  |  |
| Latch On ■Never □Alwa                                                                     | ays 🗆 Sometime 🔤 Configurable          |  |  |  |
| Latch Off ■Never □Alwa                                                                    | ays 🗆 Sometime 🔤 Configurable          |  |  |  |
| Queue ■Never □Alwa                                                                        | ays 🗆 Sometime 🔤 Configurable          |  |  |  |
| Clear Queue ■Never □Alwa                                                                  | ays 🗆 Sometime 🔤 Configurable          |  |  |  |
| Attach Explanation If 'Sometimes' Or 'Configurable' Was Checked For Any Operation.        |                                        |  |  |  |
| Reports Binary Input Change Events When No Reports Time-Tagged Binary Input Change Events |                                        |  |  |  |
| Specific Variation Requested: When No Specific Variation Requested:                       |                                        |  |  |  |
| □Never □Never                                                                             |                                        |  |  |  |
| Only Time-Tagged                                                                          | Binary Input Change With Time          |  |  |  |
| Only Non-Time-Tagged                                                                      | Binary Input Change With Relative Time |  |  |  |
| □Configurable                                                                             | Configurable(Attach Explanation)       |  |  |  |

| DNP 3.0<br>DEVICE PROALE DOCUMENT                                                                                                    |                                                                                                    |
|----------------------------------------------------------------------------------------------------|----------------------------------------------------------------------------------------------------|
| Sends Unsolicited Responses:<br>Never<br>Configurable<br>Only Certain Objects<br>Sometimes(Attach Explanation)<br>ENABLE/DISABLE UNSOLICITED<br>Function Codes Supported    | Sends Static Data In Unsolicited Rescponses:<br>□Never<br>■When Device Restarts<br>■When Status Flags Change<br>No Other Options Are Permitted           |
| Default Counter Object/Variation:<br>No Counters Reported<br>Configurable(Attach Explanation)<br>Default Object :20<br>Default Variation :6<br>Point-By-Point List Attached | Counters Roll Over At:<br>No Counters Reported<br>Configurable(Attach Explanation)<br>16 Bits<br>32 Bits<br>Other Value:<br>Point-By-Point List Attached |
| Sends Multi-Fragment Responses:                                                                                                    | □No                                                                                                    |

# 6- DNP3 stages:

# 6-1 Binary input point

| Binary Input Point |                                           |                   |                    |
|--------------------|-------------------------------------------|-------------------|--------------------|
| Static (           | Steady-State) Object Number : 1           |                   |                    |
| Change             | e Event Object Number : 2                 |                   |                    |
| Reques             | st Function Codes Supponed : L(Read)      |                   |                    |
| Static V           | /ariation Reported When Variation 0 Requ  | ested : 1         |                    |
| Change             | e Event Variation Reported When Variation | n 0 Requested : 2 |                    |
|                    |                                           | Default           |                    |
| Point              | Name/Description                          | Change Event      | Object / Variation |
| Index              | Name/Description                          | Assigned Class    | Object / Variation |
|                    |                                           | (1,2,3, Or None)  |                    |
| 0                  | Closer/Open                               | 1                 | 01/01,01/02,02/02  |
| 1                  | Local/Remote                              | 2                 | 01/01,01/02,02/01  |
| 2                  | Lock/Unlock                               | 2                 | 01/01,01/02,02/01  |
| 3                  | Gas Pressure Low                          | 2                 | 01/01,01/02,02/01  |
| 4                  | Banery Status                             | 2                 | 01/01,01/02,02/01  |
| 5                  | Battery/ Charger Fail                     | 1                 | 01/01,01/02,02/02  |
| 6                  | FI Permanent(A)                           | 1                 | 01/01,01/02,02/02  |
| 7                  | FI Permanent(B)                           | 1                 | 01/01,01/02,02/02  |
| 8                  | FI Permanent(C)                           | 1                 | 01/01,01/02,02/02  |
| 9                  | FI Permanent(N)                           | 1                 | 01/01,01/02,02/02  |
| 10                 | FI Temporary(A)                           | 1                 | 01/01,01/02,02/02  |
| 11                 | FI T Emporary(B)                          | 1                 | 01/01,01/02,02/02  |
| 12                 | FI T Emporary(C)                          | 1                 | 01/01,01/02,02/02  |
| 13                 | FI T Emporary(N)                          | 1                 | 01/01,01/02,02/02  |
| 14                 | Source Lose Voltage (Vab)                 | 1                 | 01/01,01/02,02/02  |
| 15                 | Source Lose Voltage (Vbc)                 | 1                 | 01/01,01/02,02/02  |
| 16                 | Source Lose Voltage (Vca)                 | 1                 | 01/01,01/02,02/02  |
| 17                 | Load Lose Voltage (Vrs)                   | 1                 | 01/01,01/02,02/02  |
| 1B                 | Load Lose Voltage (Vst)                   | 1                 | 01/01,01/02,02/02  |
| 19                 | Load Lose Voltage (Vtr)                   | 1                 | 01/01,01/02,02/02  |
| 20                 | Mechanisrn Lock                           | 2                 | 01/01,01/02,02/01  |
| 21                 | Door Open                                 | 1                 | 01/01,01/02,02/02  |
| 22                 | Ext. AC Power Loss                        | 2                 | 01/01,01/02,02/01  |
| 23                 | Different Phase A-R                       | 2                 | 01/01,01/02,02/01  |
| 24                 | Different Phase B-S                       | 2                 | 01/01,01/02,02/01  |
| 25                 | Different Phase C-T                       | 2                 | 01/01,01/02,02/01  |
| 26                 | Banery Discharged                         | 1                 | 01/01,01/02,02/02  |
| 27                 | Unsolicited Class 1                       |                   | 01/01,01/02        |
| 28                 | Unsolicited Class 2                       |                   | 01/01,01/02        |
| 29                 | Unsolicited Class 3                       |                   | 01/01,01/02        |
| 30                 | Diagoostic Fail                           | 1                 | 01/01,01/02,02/02  |
| 31                 | Preparation1                              |                   | 01/01,01/02        |

6-2 Binary output point

Binary Output Point Control Relay Output Blocks Object Number : 12 Request Function Codes Supported : 3(Read), 4(Operate), 5(Directoperate), 6(Directoperate, Noack) Default Point Change Event Name/Description **Object Variation** Assigned Class Index (1,2,3, Or None) Pulse ON Close 0 12/01 Open Pulse ON Lock Pulse ON 12/01 1 Unlock Pulse ON 2 Battery Test Pulse ON 12/01 Pulse ON 12/01 3 FI Reset Pulse ON 12/01 4 Spare Pulse ON

#### 6-3 Counters

| Binary Cou                                               | nters                                                          |                  |                   |  |
|----------------------------------------------------------|----------------------------------------------------------------|------------------|-------------------|--|
| Static (Steady-State)Object Number : 20                  |                                                                |                  |                   |  |
| Change Eve                                               | ent Object Number: 22                                          |                  |                   |  |
| Request Fu                                               | Request Function Codes Supported : 1(Read)                     |                  |                   |  |
| Static Variation reported When Variation 0 Requested : 6 |                                                                |                  |                   |  |
| Change Eve                                               | Change Event Variation Reported When Variation 0 Requested : 8 |                  |                   |  |
|                                                          |                                                                | Default          |                   |  |
| Point<br>Index                                           | Name/Description                                               | Change Event     | Object /Variation |  |
|                                                          |                                                                | Assigned Class   |                   |  |
|                                                          |                                                                | (1,2,3, Or None) |                   |  |
| 0                                                        | Restart Count                                                  |                  | 20/02,20/06       |  |
| 1                                                        | Switch Count                                                   |                  | 20/02,20/06       |  |
| 2                                                        | Permanent FI Count                                             | 2                | 20/02,20/06       |  |
| 3                                                        | Temporary FI Count                                             | 2                | 20/02,20/06       |  |

# 6-4 Analog input

| Analog Inputs                                                                                                    |                     |                                                               |                      |  |
|----------------------------------------------------------------------------------------------------|---------------------|---------------------------------------------------------------|----------------------|--|
| Static (Steady-State)Object Numlber : 30<br>Change Event Object Number : 32<br>Request Function Codes Supported : 1(Read)<br>Static Variation Reported When Variation 0 Requested : 2<br>Change Event Variation Reported When Variation 0 Requested : 4 |                     |                                                               |                      |  |
| Point<br>Index                                                                                                    | Name/Desctiplion    | Defautt<br>Change Event<br>Assigned Class<br>(1,2,3, Or None) | Object<br>/Variation |  |
| 0                                                                                                    | Current (A)         |                                                               | 30/2,30/4            |  |
| 1                                                                                                    | Current (B)         |                                                               | 30/2,30/4            |  |
| 2                                                                                                    | Current (C)         |                                                               | 30/2,30/4            |  |
| 3                                                                                                    | Current (N)         |                                                               | 30/2,30/4            |  |
| 4                                                                                                    | Pick Current (A)    | 3                                                             | 30/2,30/4,32/4       |  |
| 5                                                                                                    | Pick Current (B)    | 3                                                             | 30/2,30/4,32/4       |  |
| 6                                                                                                    | Pick Current (C)    | 3                                                             | 30/2,30/4,32/4       |  |
| 7                                                                                                    | Pick Current (N)    | 3                                                             | 30/2,30/4,32/4       |  |
| 8                                                                                                    | Average Current (A) | 2                                                             | 30/2,30/4,32/2       |  |
| 9                                                                                                    | Average Current (B) | 2                                                             | 30/2,30/4,32/2       |  |
| 10                                                                                                    | Average Current (C) | 2                                                             | 30/2,30/4,32/2       |  |
| 11                                                                                                    | Average Current (N) | 2                                                             | 30/2,30/4,32/2       |  |
| 12                                                                                                    | Source Voltage (Va) |                                                               | 30/2, 30/4           |  |
| 13                                                                                                    | Source Voltage (Vb) |                                                               | 30/2, 30/4           |  |
| 14                                                                                                    | Source Voltage (Vc) |                                                               | 30/2, 30/4           |  |
| 15                                                                                                    | Current (A)         | 3                                                             | 30/2,30/4,32/4       |  |
| 16                                                                                                    | Current (B)         | 3                                                             | 30/2,30/4,32/4       |  |
| 17                                                                                                    | Current (C)         | 3                                                             | 30/2,30/4,32/4       |  |
| 18                                                                                                    | Current (N)         | 3                                                             | 30/2,30/4,32/4       |  |
| 19                                                                                                    | Load Voltage (Vr)   |                                                               | 30/2, 30/4           |  |
| 20                                                                                                    | Load Voltage (Vs)   |                                                               | 30/2, 30/4           |  |
| 21                                                                                                    | Load Voltage (Vt)   |                                                               | 30/2, 30/4           |  |
| 22                                                                                                    | Power Factor(A)     |                                                               | 30/2, 30/4           |  |
| 23                                                                                                    | Power Factor(B)     |                                                               | 30/2, 30/4           |  |
| 24                                                                                                    | Power Factor(C)     |                                                               | 30/2, 30/4           |  |
| 25                                                                                                    | Apparent Power (A)  |                                                               | 30/2, 30/4           |  |
| 26                                                                                                    | Apparent Power (B)  |                                                               | 30/2, 30/4           |  |
| 27                                                                                                    | Apparent Power (C)  |                                                               | 30/2, 30/4           |  |
| 28                                                                                                    | Active Power (A)    |                                                               | 30/2, 30/4           |  |
| 29                                                                                                    | Active Power (B)    |                                                               | 30/2, 30/4           |  |
| 30                                                                                                    | Active Power (C)    |                                                               | 30/2, 30/4           |  |

| 31 | Reactive Power (A) | 30/2, 30/4 |
|----|--------------------|------------|
| 32 | Reactive Power (B) | 30/2, 30/4 |
| 33 | Reactive Power (C) | 30/2, 30/4 |
| 34 | Temperature        | 30/2, 30/4 |
| 35 | Version            | 30/2, 30/4 |

#### 7- Earthing

The control panel is connected to earth by a standard copper cable using the earth terminal at the bottom of the enclosure which is compatible with required standards. Please make sure that the earthing system is connected correctly due to local designing.

#### 8- Control cable and power cable

The control cable is manufactured with sockets at both sides and has a length of 8 meters. In order to prevent shocks due to wind and external pressures which could damage the cable, it should be completely fastened.

The male socket of the control cable (37 pins) should be connected to the switch and the female socket should be connected to the control panel. The female socket of the power cable (3 pins) should be connected to the control panel and the other end of it to the external power supply (voltage transformer or low voltage network). Make sure that all connections are connected correctly.